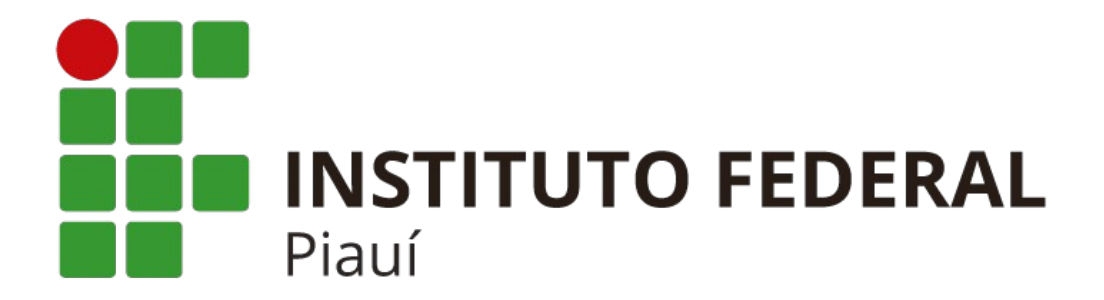

## MANUAL DE CONFIGURAÇÃO DAS REDES WI-FI DA REITORIA

## **IPHONES**

## Para conectar-se as redes Wi-Fi da Reitoria do Instituto Federal do Piauí, utilize os mesmo dados de usuário e senha necessários para fazer o login no SUAP.

1. Clique no ícone "Ajustes".

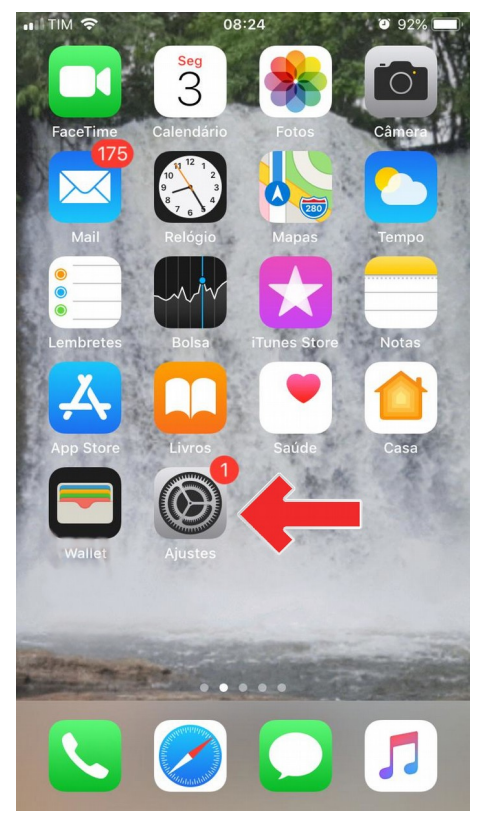

Figura 1

## 2. Clique em "Wi-Fi".

| ••II TIM | Ŷ           | 08:25   | <b>0</b> 92% | <b>_</b> ) |
|----------|-------------|---------|--------------|------------|
|          |             | Ajustes |              |            |
|          |             |         |              |            |
| ≁        | Modo Avião  | •       | 0            |            |
| <b>?</b> | Wi-Fi       |         |              | >          |
| *        | Bluetooth   |         | Ativo        | >          |
| ((†))    | Celular     |         |              | >          |
| ୍ବ       | Acesso Pess | soal    | Inativo      | >          |
|          |             |         |              |            |

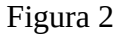

3. Selecione a rede de acordo com o seu perfil.

| III TIM 3G     | 08:25     | <b>ö</b> 91% <b>m</b> ) |
|----------------|-----------|-------------------------|
| Ajustes        | Wi-Fi     |                         |
|                |           |                         |
| Wi-Fi          |           |                         |
| ESCOLHA UMA RE | EDE       |                         |
| Eduroam        |           | ₽ ╤ (j)                 |
| IFPI_Admin     | istrativo | <b>₽</b> 중 (j)          |
| IFPI_Profes    | sor       | ₽ ╤ (j)                 |
| IFPI_Visitante |           | <b>?</b> (i)            |
| Outra          |           |                         |
|                |           |                         |

Figura 3

4. Insira seu usuário e senha e logo após clique em "conectar"

| III TIM 3G                              | 08:25          | <b>1</b> 🗿 90% 🔳 ) |  |  |  |  |
|-----------------------------------------|----------------|--------------------|--|--|--|--|
| Digite a senha de "IFPI_Administrativo" |                |                    |  |  |  |  |
| Cancelar                                | Digite a Senha |                    |  |  |  |  |
|                                         |                |                    |  |  |  |  |
| Nome de usuário                         |                |                    |  |  |  |  |
| Senha                                   |                |                    |  |  |  |  |
|                                         |                |                    |  |  |  |  |
|                                         |                |                    |  |  |  |  |

Figura 4

5. Finalizada a configuração e observadas as recomendações apresentadas neste manual, já será possível conectar-se às redes Wi-Fi da Reitoria do Instituto Federal do Piauí (IFPI\_Administrativo ou IFPI\_Professor).